### SJÄLVHOTELL > ANSLUT KLIENTER

# Anslut klienter till din instans

View in the help center: https://bitwarden.com/help/change-client-environment/

## **D** bit warden

### Anslut klienter till din instans

Som standard kommer Bitwarden-klienter att ansluta till Bitwarden-värdbaserade servrar, men alla klientapplikationer kan konfigureras för att ansluta till din självvärdade Bitwarden-instans istället.

### (i) Note

If you are trying to connect to a Bitwarden-hosted server, but your client is attempting to connect to a self-hosted instance, select **bitwarden.com** or **bitwarden.eu** from the **Logging in on** menu.

### ⇒Browser extension

To connect a browser extension to your self-hosted server:

1. On the login or registration screen, select the Logging in on dropdown and choose the Self-hosted option.

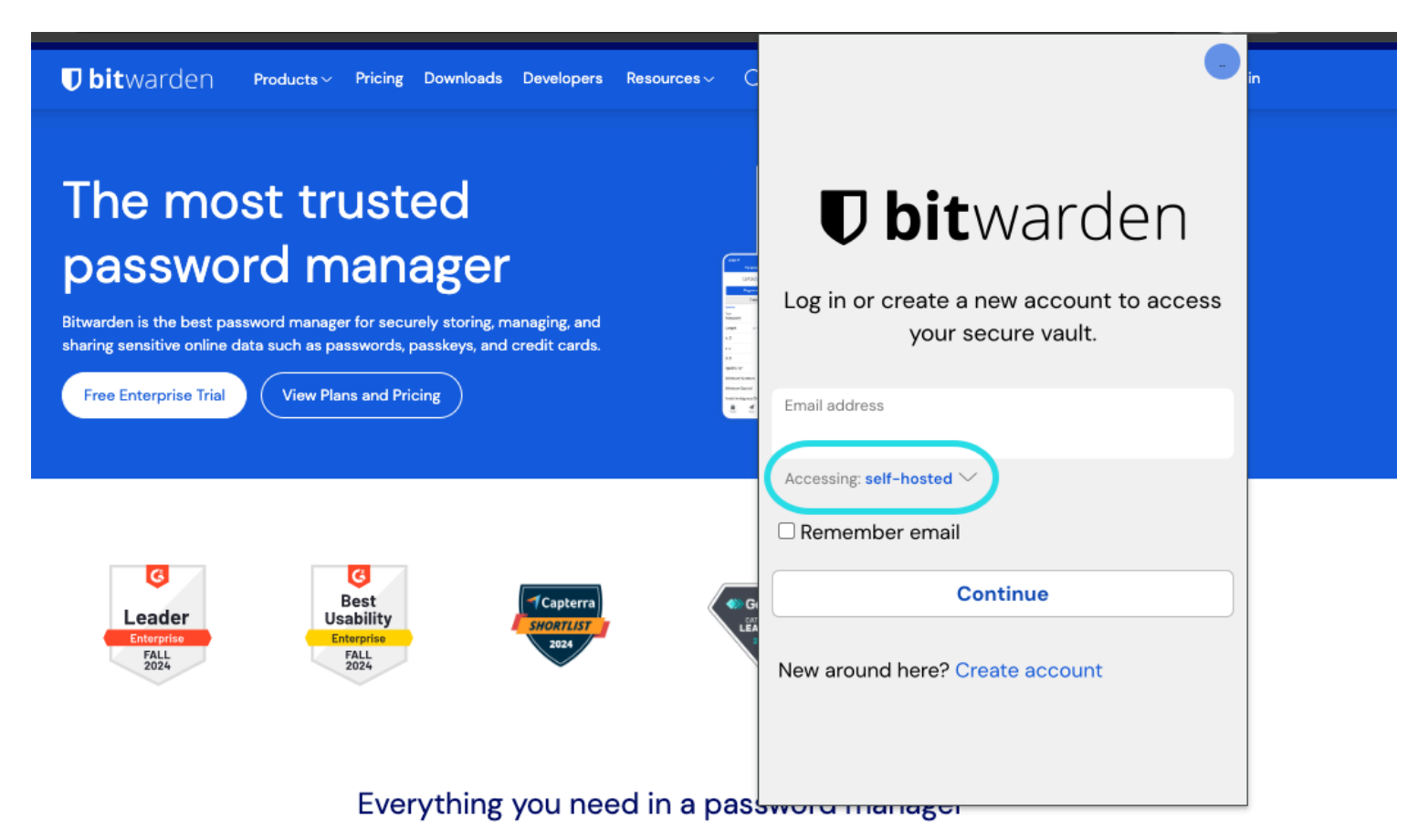

Self-hosted server selection

2. In the Server URL field, enter the domain name for your server with https:// (for example, https://my.bitwarden.domain.com).

3. Select Save.

# **D** bitwarden

### **⊘** Tip

Users with unique setups can specify the URL of each service independently in the **Custom Environment** section.

### ⇒Mobile app

To connect a mobile app to your self-hosted server:

1. On the login or registration screen, select the **Logging in on** dropdown and choose the **Self-hosted** option.

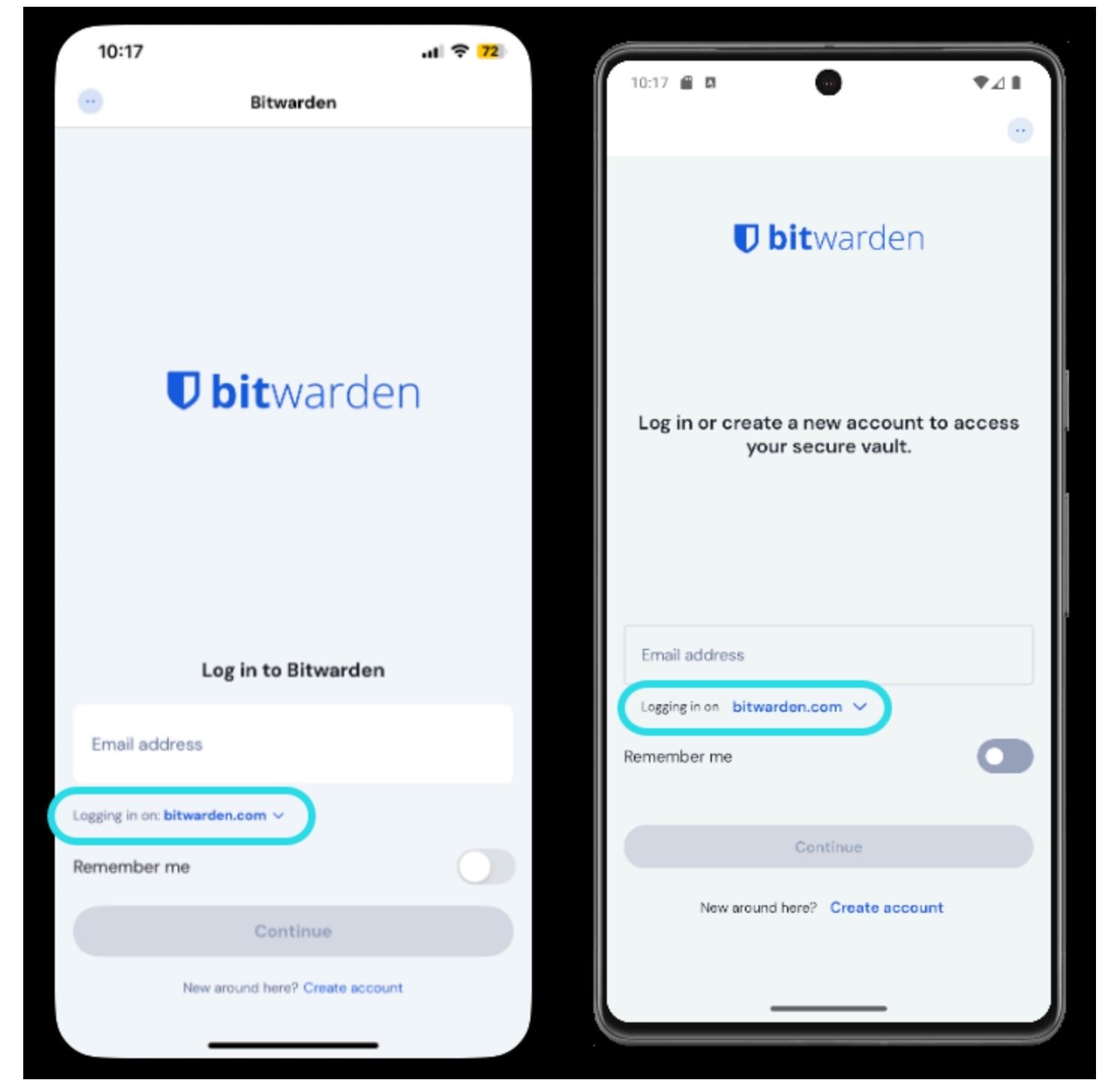

Server selection on mobile

### **D bit**warden

2. In the Server URL field, enter the domain name for your server with https:// (for example, https://my.bitwarden.domain.com).

3. Select **Save**.

### **♀** Tip

Users with unique setups can specify the URL of each service independently in the Custom Environment section.

#### ⇒Desktop app

Each account that's logged in to your desktop app can be connected to a different server. To connect an account to your self-hosted server:

1. On the login or registration screen, select the Logging in on dropdown and choose the Self-hosted option.

| <b>D bit</b> warden                                            |
|----------------------------------------------------------------|
| Log in or create a new account to<br>access your secure vault. |
| Email address                                                  |
| Logging In on: bitwarden.com                                   |
| 🗹 Remember email                                               |
| Continue                                                       |
| New around here?<br>Create account                             |

Server selection desktop

2. In the Server URL field, enter the domain name for your server with https:// (for example, https://my.bitwarden.domain.com).

#### 3. Select Save.

### **⊘** Tip

Users with unique setups can specify the URL of each service independently in the **Custom Environment** section.

#### ⇒CLI

To connect the CLI to your self-hosted server:

- 1. Logout using the **bw logout** command.
- 2. Use the following command to connect the CLI to your self-hosted server:

### **D** bit warden

#### Bash

bw config server https://your.bw.domain.com

Users with unique setups can specify the URL of each service independently using the following commands:

| Bash                                                 |  |
|------------------------------------------------------|--|
|                                                      |  |
| bw config serverweb-vault <url></url>                |  |
| bw config serverapi <url></url>                      |  |
| <pre>bw config serveridentity <url></url></pre>      |  |
| bw config servericons <url></url>                    |  |
| <pre>bw config servernotifications <url></url></pre> |  |
| <pre>bw config serverevents <url></url></pre>        |  |
| <pre>bw config serverkey-connector <url></url></pre> |  |
|                                                      |  |